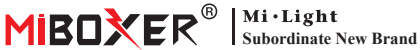

# **Zigbee 3.0 Wired Gateway**

Modelnummer: 7B-Box2

### 1. Functies

Het product volgt het standaard protocol van Zigbee 3.0.

Het Zigbee-apparaat maakt verbinding met het netwerk op basis van deze gateway en communiceert met een ander apparaat. Zigbee-gateway maakt verbinding met router via netwerkkabel om communicatie tussen icloud en smartphone-app te bereiken. Via de [Tuva Smart]-app kan de gebruiker een zigbee-apparaat, groepsbesturing, afstandsbediening, spraakbesturing van derden en slimme sfeerverlichting toevoegen.

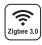

Product volgt Zigbee 3.0 standaardprotocol

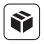

Compatibel met alle Zigbee 3.0-productseries

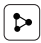

Apparaat delend

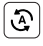

Tap-to-Run & automatisering

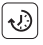

Timinginstelling

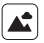

Ondersteuningsscène maatwerk

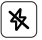

Niet storen-modus

|   | - |   | _  |    |
|---|---|---|----|----|
| 1 | ſ |   | ÊÌ | B  |
|   |   | L |    | sr |

ediening via martphone-app

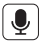

Ondersteuning spraakbesturing van derden

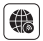

Ondersteuning lange afstand controle

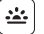

Bioritme

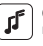

Ondersteuning muziekritme

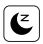

Slaap / wakker word beplan

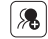

Groepsbesturing

# 2. Apparaatinstallatie

Gateway aansluiten op voeding en verbinding maken met thuisrouter.

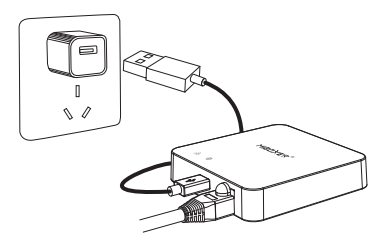

#### Beschrijving indicatorstatus

| Apparatuurstatus                      | 움 Indicator | Indicator  |
|---------------------------------------|-------------|------------|
| Netwerk koppelen                      | Altijd aan  | Altijd aan |
| Succesvol verbonden                   | UIT         | Altijd aan |
| Zigbee-apparaat toevoegen aan netwerk | Knipperend  | Altijd aan |
| Netwerkverbinding                     | UIT         | UIT        |

### 3. APP-installatie

#### 1. Download en installeer de [Tuya Smart]-app

Zoek naar **[Tuya Smart]** in de Apple- of Google Store of scan de volgende QR-code om de app te downloaden en te installeren.

Klik op de knop "Register" om een account aan te maken terwijl u het voor de eerste keer gebruikt. Log direct in als u al een account had.

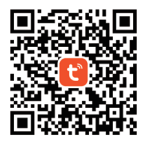

2. Smartphone verbinden met wifi-router voor thuis (Opmerking: zorg ervoor dat uw smartphone en gateway in hetzelfde netwerk zitten)

### 4. Netwerk configuratie

- 1. Sluit de gateway aan op de voeding en maak verbinding met de thuisrouter.
- 2. Zorg ervoor dat twee indicatoren altijd aan zijn.
  - (Houd de knop "Reset" 5 seconden lang ingedrukt als twee indicatoren niet altijd aan zijn).

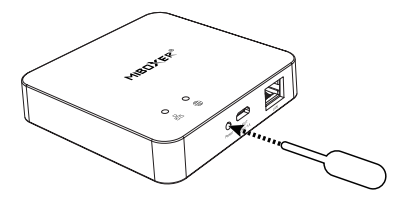

 Open de startpagina van de app en klik op de knop "+" toevoegen in de rechterbovenhoek.

| Home 👻                     |                               |                        | Ð       |  |  |  |  |  |
|----------------------------|-------------------------------|------------------------|---------|--|--|--|--|--|
| Cozy Home                  |                               |                        |         |  |  |  |  |  |
| 21°C                       |                               |                        |         |  |  |  |  |  |
| Excellent<br>Outdoor PM2.5 | Good<br>Outdoor Air Qu<br>e e | 58.0%<br>Outdoor Humid |         |  |  |  |  |  |
| All Devices                |                               |                        |         |  |  |  |  |  |
|                            |                               |                        |         |  |  |  |  |  |
|                            |                               |                        |         |  |  |  |  |  |
|                            | -                             |                        |         |  |  |  |  |  |
|                            |                               |                        |         |  |  |  |  |  |
| No devices                 |                               |                        |         |  |  |  |  |  |
| Add Device                 |                               |                        |         |  |  |  |  |  |
|                            |                               |                        |         |  |  |  |  |  |
|                            |                               |                        |         |  |  |  |  |  |
| Home                       | Scene                         | Smart                  | ©<br>Me |  |  |  |  |  |

- 4. Klik op "Gateway Control" aan de linkerkant van de pagina en klik op "Gateway (Zigbee)"
- 5. Volg de app-instructie om de configuratie te voltooien.

| <                        | Add Device                   |                         | © 🖂                               |
|--------------------------|------------------------------|-------------------------|-----------------------------------|
| Electrical               |                              | Gateway                 |                                   |
| Lighting                 |                              |                         |                                   |
| Sensors                  | Wireless Gateway<br>(Zigbee) | Gateway<br>(Zigbee)     | Smart Gateway Pro<br>(Zigbee)     |
| Large<br>Home Ap         | Multi-function               | Wineless Gateway        | WinerRovineless                   |
| Small Home<br>Appliances | Gateway<br>(Zigbee)          | (BLE)                   | Gateway<br>(BLE)                  |
| Kitchen<br>Appliances    | Multi-function<br>Gateway    | Socket Gateway<br>(BLE) | Multimode Gateway<br>(8LE+Zigbee) |
| Exercise<br>& Health     | (BLE)                        |                         |                                   |
| Security &<br>Video Sur  | Gateway                      |                         |                                   |
| Gateway<br>Control       | )                            | Router                  |                                   |
| Outdoor<br>Travel        | Router                       |                         |                                   |
| Energy                   | (Gateway)                    | Parts                   |                                   |
| Entertainm<br>ent        |                              |                         |                                   |

#### 5. Zigbee-subapparaat toevoegen

- 1. Klik op "Zigbee Wired Gateway" op de startpagina van de app.
- Home 

  Carry Home

  Carry Home

  Consort Home

  Consort Home

  Consort Home

  Consort Home

  Consort Home

  Consort Home

  Consort Home
  Consort Home
  Consort Home
  Consort Home
  Consort Home
  Consort Home
  Consort Home
  Consort Home
  Consort Home
  Consort Home
  Consort Home
  Consort Home
  Consort Home
  Consort Home
  Consort Home
  Consort Home
  Consort Home
  Consort Home
  Consort Home
  Consort Home
  Consort Home
  Consort Home
  Consort Home
  Consort Home
  Consort Home
  Consort Home
  Consort Home
  Consort Home
  Consort Home
  Consort Home
  Consort Home
  Consort Home
  Consort Home
  Consort Home
  Consort Home
  Consort Home
  Consort Home
  Consort Home
  Consort Home
  Consort Home
  Consort Home
  Consort Home
  Consort Home
  Consort Home
  Consort Home
  Consort Home
  Consort Home
  Consort Home
  Consort Home
  Consort Home
  Consort Home
  Consort Home
  Consort Home
  Consort Home
  Consort Home
  Consort Home
  Consort Home
  Consort Home
  Consort Home
  Consort Home
  Consort Home
  Consort Home
  Consort Home
  Consort Home
  Consort Home
  Consort Home
  Consort Home
  Consort Home
  Consort Home
  Consort Home
  Consort Home
  Consort Home
  Consort Home
  Consort Home
  Consort Home
  Consort Home
  Consort Home
  Consort Home
  Consort Home
  Consort Home
  Consort Home
  Consort Home
  Consort Home
  Consort Home
  Consort Home
  Consort Home
  Consort Home
  Consort Home
  Consort Home
  Consort Home
  Consort Home
  Consort Home
  Consort Home
  Consort Home
  Consort Home
  Consort Home
  Consort Home
  Consort Home
  Consort Home
  Consort Home
  Consort Home
  Consort Home
  Consort Home
  Consort Home
  Consort Home
  Consort Home
  Consort Home
  Consort Home
  Consort Home
  Consort Home
  Consort Home
  Consort Home
  Consort Home
  Consort Home
  Consort Home
  Consort Home
  Consort Home
  Consort Home
  Consort Home
  Consort Home
  Consort Home
  Consort Home
  Consort Home
  Consort Home
  Consort Home
  Consort Home
  Consort Home
  Consort Home
  Consort Home
  Consort Home
  Consort Home
  Consort Home
  Consort Home
  Consort Home
  Consort Home
  Consort Home
  Consort Home
  Consort Home
  Consort Home
  Consort Home
  Consort Home
  Consort Home
  Consort Home
  Consort Home
  Consort Home
  Consort Home
  Consort Home
  Consort Home
  Consort
- 2. Klik op de knop "Add subdevice" en volg de app-instructies om het apparaat te voltooien.
- Klik op Z in de rechterbovenhoek om de apparaatnaam te wijzigen.

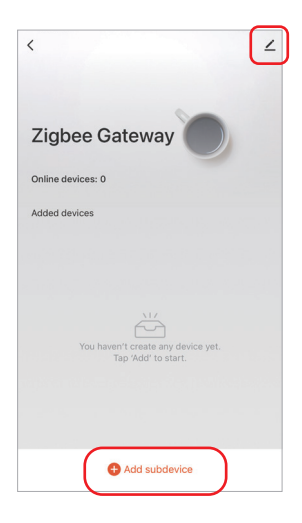

#### 6. Ondersteuning Amazon Alexa Control

Zoek de vaardigheid "Smart Life" in de Alexa-app en activeer de vaardigheid.

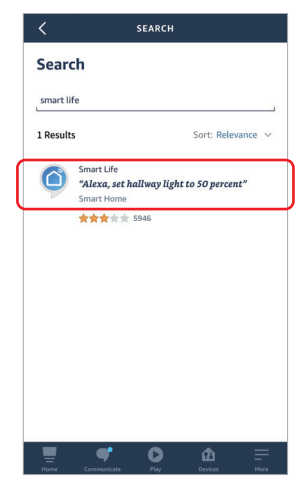

#### 7. Ondersteuning Google Home Control

Zoek de vaardigheid "Smart Life" in de Google Home-app en activeer de vaardigheid.

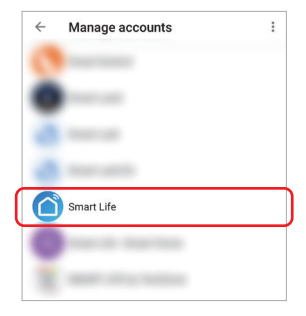

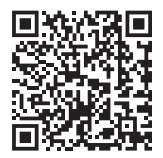

Scan QR-code naar bekijk video instructie

## 8. Aandacht

- 1. Houd apparatuur uit de buurt van een sterk magnetisch veld, anders zal dit de bedieningsafstand ernstig beïnvloeden.
- Installeer de apparatuur niet in direct zonlicht, vochtige of andere gebieden met hoge temperaturen, de werktemperatuur is -10°40°C.
- 3. Niet-professionele gebruikers kunnen het apparaat niet direct demonteren, anders kan het apparaat beschadigd raken.

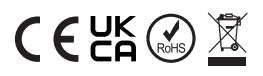

Gemaakt in China